# Mein Postkorb -Schritt für Schritt

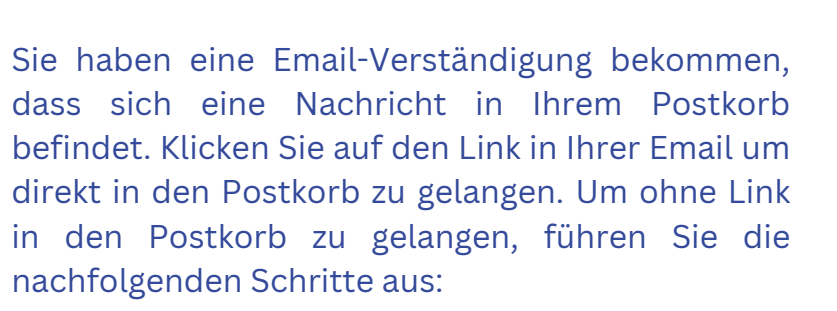

## Schritt 1:

Öffnen Sie die App "Digitales Amt". Stellen Sie sicher, dass Sie sich im Bereich "Services" befinden. Scrollen Sie nach unten - den Postkorb finden Sie in der Liste "Weitere Services".

### Schritt 2:

Klicken Sie auf "Mein Postkorb" und melden Sie sich mit Ihrer ID Austria an (z.B. mit Fingerprint oder Face ID).

### Schritt 3:

Im Postkorb finden Sie Ihre Nachrichten aufgelistet. Sie öffnen die jeweilige Nachricht durch draufklicken.

### Schritt 4:

Sie haben 70 Tage Zeit, um Ihre Nachrichten im Postkorb zu verwalten, danach werden sie automatisch gelöscht. Unter "Aktionen" können Sie die geöffnete Nachricht an Ihre persönliche Email-Adresse weiterleiten. Dazu wählen Sie Ihre hinterlegte Email-Adresse aus. Etwaige PDF Anhänge können Sie herunterladen und archivieren.

#### Bei Fragen zur Bedienung der Website "oesterreich.gv.at" oder der App "Digitales Amt":

Serviceline Digitales Amt: <u>+43 1 71123-884466</u> (Montag bis Freitag, 8:00-16:00 Uhr) <u>Kontakt (oesterreich.gv.at)</u> Sie haben eine neue Nachricht in Mein Postkorb unter <u>oesterreich.gv.at</u> erhalten. Klicken Sie hier um die Nachricht abzuholen: <u>https://www.oesterreich.gv.at/</u> <u>at.gv.mpk-p/</u>

| Ich suche nach                                                                                                    | Q                                                              |
|----------------------------------------------------------------------------------------------------|----------------------------------------------------------------|
| Geburtsanzeige / Todesanzeige                                                                                                    |                                                                |
| Mein Postkorb                                                                                                    |                                                                |
| Meldeauskunft                                                                                                    |                                                                |
| Image: Construction     Image: Construction       Services     Info                                                                                                    | Profil Mehr                                                    |
| Posteingang ~                                                                                                    | Filter                                                         |
| Österreichische Gesundheitska<br>Bestätigung über die Erstattung von<br>der Krankenbehandlung                                                                                                    | asse 18.10.2023<br>Kosten                                      |
| 1 Anhang                                                                                                    |                                                                |
|                                                                                                    |                                                                |
| < Zurück                                                                                                    | Aktionen $\vee$                                                |
| < Zurück                                                                                                    | Aktionen∨<br>Löschen                                           |
| < Zurück<br>18.10.2023                                                                                                    | Aktionen∨<br>Löschen<br>Erledigen                              |
| < Zurück<br>18.10.2023<br>Bundesministerium f                                                                                                    | Aktionen ~<br>Löschen<br>Erledigen<br>Weiterleiten             |
| < Zurück<br>18.10.2023<br>Bundesministerium f<br>Finanzen                                                                                                    | Aktionen∨<br>Löschen<br>Erledigen<br>Weiterleiten              |
| <ul> <li>Zurück</li> <li>18.10.2023</li> <li>Bundesministerium f<br/>Finanzen</li> <li>Wählen Sie aus Ihren aktiven E-Mail</li> </ul>                                                                                                    | Aktionen ~<br>Löschen<br>Erledigen<br>Weiterleiten             |
| <ul> <li>Zurück</li> <li>18.10.2023</li> <li>Bundesministerium f<br/>Finanzen</li> <li>Wählen Sie aus Ihren aktiven E-Mail</li> <li>muster.name@gmail.com</li> </ul>                                                                                                    | Aktionen ~<br>Löschen<br>Erledigen<br>Weiterleiten             |
| <ul> <li>Zurück</li> <li>18.10.2023</li> <li>Bundesministerium f<br/>Finanzen</li> <li>Wählen Sie aus Ihren aktiven E-Mail</li> <li>muster.name@gmail.com</li> <li>Geben Sie weitere E-Mail-Adressen auge</li> </ul>                                                                              | Aktionen ~<br>Löschen<br>Erledigen<br>Weiterleiten             |
| <ul> <li>Zurück</li> <li>18.10.2023</li> <li>Bundesministerium f<br/>Finanzen</li> <li>Wählen Sie aus Ihren aktiven E-Mail</li> <li>muster.name@gmail.com</li> <li>Geben Sie weitere E-Mail-Adressen at<br/>E-Mail-Adresse eingeben</li> </ul>                                                    | Aktionen ><br>Löschen<br>Erledigen<br>Weiterleiten             |
| <ul> <li>Zurück</li> <li>18.10.2023</li> <li>Bundesministerium f<br/>Finanzen</li> <li>Wählen Sie aus Ihren aktiven E-Mail</li> <li>muster.name@gmail.com</li> <li>Geben Sie weitere E-Mail-Adressen and</li> <li>E-Mail-Adresse eingeben</li> <li>+ Weitere E-Mail-Adresse hinzufüger</li> </ul> | Aktionen ><br>Löschen<br>Erledigen<br>Weiterleiten<br>Adressen |